# PeriData - medatixx - Interface

#### Stand: 23.05.2025

#### J. Weber, PeriData Software GmbH

Verweis: Allgemeine Schnittstellenbeschreibung zu PeriData www.peridata.com/help/html german/p ge linkmode gdt specs.htm

### 1. Installation und Verzeichnisse anlegen

#### 1. DATEN- VERZEICHNIS: Anlage des EINZIGEN Daten-Verzeichnisses für <u>permanente</u> Gesichtsfeld-Dateien <u>auf dem Server (z.B. NAS)</u>

für die PeriData-Files (.PHF und .PHD) Vorschlag: **<Server> \fremddaten\PeridataFiles**\

#### 2. PROGRAMM: Installation des Programms auf dem\_Windows-PC

Download der aktuellen Setup-Version von peridata.com und Installation im vorgeschlagenen Verzeichnis auf dem Windows-PC

#### 3. GDT-VERZEICHNIS: für die <u>temporärem</u> GDT-Austausch-Dateien auf dem Windows-PC

#### C:\GDT\Peridata wird bei der Installation automatisch angelegt

für Import und Export der GDT-Files

# 4. ROHDATEN-VERZEICHNIS: für Rohdaten vom Perimeter auf dem Windows-PC

#### <u>C:\PeriDataExchange</u> wird bei der Installation automatisch angelegt

NICHT für GDT-Files verwenden ! für temporäre Importfiles (Rohdaten) \*.dcm \*.pdi \*.hfa \*.oc1 \*.oc5 für Import-Fehlermeldungen Error\*.\* Backup-Files der Optionen \*.opt PeriData-Icons und Bitmaps Unterverzeichnis **Log** für Log-Dateien (Installations-Log, letzte Files, Konfiguration) Unterverzeichnis **Gdt2Perimeter**: für Datenexport zum Perimeter

#### Sonderfall Terminal-Server-Architektur

Die Installation des Programms (1) und die Anlage des GDT-Verzeichnisses (2) ist nur auf den Servern notwendig

An Rechnern mit Perimeter-Anschluss sind weitere Schritte notwendig, die ausführlich in der Programm-Hilfe beschrieben sind:

peridata.com/help/html\_german/p\_ge\_terminal\_server\_solution.htm

# 2. Konfiguration in medatixx

#### eine Batch-Datei wird nicht benötigt

#### ein Laufwerks-Mapping wird nicht benötigt

#### **GDT-Schnittstelle anlegen**

Angebundene Software = Name: **PeriData** GDT 2.1 Import-Verzeichnis: C:\GDT\Peridata ... Import-Datei-Name: MEDAPERI.\* -- tatsächliche Namen: MEDAPERI.001 .. 002 (ein File für jede neue Untersuchung). Die 4 Buchstaben "MEDA" werden aus der Angabe des Client beim Programm-Aufruf gebildet. Wenn dort nicht "medatixx" steht, stimmt hier der Name nicht

Export-Verzeichnis: C:\GDT\Peridata ...

Export-Datei-Name: PERIMEDA.GDT -- PERI muss vorne stehen, das ist GDT-Standard, PERIdata soll diese Datei lesen

codepage 1252

über die Patientennummer - originallänge

Datumsformat ddMMyyyy -- ist GDT-Standard

GDT-ID: leer -- wird von PeriData nicht geprüft

| ngehundene (Geräte-)Software *       | Art der Schnittstelle *                           | Verfüghar an folgenden Arbeitsplätzen * | rentrei      |
|--------------------------------------|---------------------------------------------------|-----------------------------------------|--------------|
| PeriData                             | GDT 2.1 Schnittstelle aktiv                       | Anmeldung                               |              |
| nport-Verzeichnis *                  | Import-Datei-Name *                               | Anmeldung2                              |              |
| C:\GDT\Peridata\                     | MEDAPERI.*                                        | Gesichtsfeld                            |              |
| xport-Verzeichnis *                  | Export-Datei-Name *                               | ? SPZ1                                  |              |
| C:\GDT\Peridata\                     | PERIMEDA.gdt                                      | SPZ2                                    |              |
| eichensatz *                         | Zuordnungsmodus Patient                           |                                         |              |
| 1252 - Westeuropäisch (Windows)      | Uber die Patientennummer                          |                                         |              |
| inge der Patientennummer beim Export | Datumsformat der angebundenen (Geräte-)Software * |                                         |              |
| Originallänge                        | ddMMyyyy                                          |                                         |              |
| DT-ID des Empfängers (8315)          | GDT-ID des Senders (8316)                         |                                         |              |
| Bearbeiten                           |                                                   | Standard-Vorgänge En                    | weit         |
| Vorgang                              |                                                   | Kommunikationsrichtung                  | Aktiv        |
| Neue Untersuchung anfordern          |                                                   | Export                                  | $\checkmark$ |
| Daten einer Untersuchung zeigen      |                                                   | Export                                  | ~            |
| Daten einer Untersuchung übermitteln |                                                   | Import                                  | 1            |

#### Export-Vorgang ("Neue Untersuchung anfordern" GDT-6302)

#### Aufruf-Programm: C:\Program Files\PeriData\Periwin\Periwin.exe

Aufruf-Parameter: /MODE:GDT /CLIENT:medatixx /GDT:C:\GDT\Peridata /DATA:<UNC-Pfad zum Datenverzeichnis auf dem Server>

|                    |                                                                                                    |                                                                                      | Die mit * gekennzeichneten Felder sind Pflicht            |
|--------------------|----------------------------------------------------------------------------------------------------|--------------------------------------------------------------------------------------|-----------------------------------------------------------|
| Export-Vorg        | gang "Neue Untersuchung anfordern" (G                                                                                                    | DT-Satzart 6302) für diese Schnittstelle aktiv                                       |                                                           |
| xport auslösen     |                                                                                                    | Umgang mit vorhandener Datei                                                         |                                                           |
| Manuell            | ×                                                                                                    | Bestehende überschreiben                                                             | ▼                                                         |
| ufruf-Programm     | 1                                                                                                    | Aufruf-Parameter                                                                     | 2                                                         |
| C:\Program File    | es\PeriData\PeriWin\Periwin.exe 🔜                                                                                                    | /MODE:GDT /CLIENT:medatixx /GDT:C:\GDT                                               | \Peridata                                                 |
|                    |                                                                                                    |                                                                                      | ODT-Schnittstellen-Aufful-Fullutieter (FKO+02) beurbeiter |
|                    | Dev ( a 1)                                                                                                    |                                                                                      |                                                           |
| Verwenden▼         | Beschreibung                                                                                                    | Kennung                                                                              |                                                           |
| Verwenden▼         | Beschreibung<br>Anamneseerfassung allergologisch                                                                                             | Kennung<br>ALLE01                                                                    |                                                           |
| Verwenden <b>•</b> | Beschreibung<br>Anamneseerfassung allergologisch<br>Angiographie                                                                             | Kennung<br>ALLE01<br>VIDE02                                                          |                                                           |
| Verwenden▼         | Beschreibung<br>Anamneseerfassung allergologisch<br>Angiographie<br>Angiographiebilder                                                       | Kennung   ALLE01   VIDE02   OPTO10                                                   |                                                           |
| Verwenden▼         | Beschreibung<br>Anamneseerfassung allergologisch<br>Angiographie<br>Angiographiebilder<br>Apnoe, allgemein                                   | Kennung       ALLE01       VIDE02       OPTO10       APNO00                          |                                                           |
| Verwenden▼         | Beschreibung<br>Anamneseerfassung allergologisch<br>Angiographie<br>Angiographiebilder<br>Apnoe, allgemein<br>Arrhythmie-EKG                 | Kennung       ALLE01       VIDE02       OPTO10       APN000       EKG02              |                                                           |
| Verwenden▼         | Beschreibung<br>Anamneseerfassung allergologisch<br>Angiographie<br>Angiographiebilder<br>Apnoe, allgemein<br>Arrhythmie-EKG<br>Arthroskopie | Kennung       ALLE01       VIDE02       OPT010       APN000       EKG02       VIDE05 |                                                           |

# Export-Vorgang ("Daten einer Untersuchung zeigen" GDT-6311)

?? noch bearbeiten

Aufruf-Programm: C:\Program Files\PeriData\Periwin\Periwin.exe

Aufruf-Parameter: /MODE:GDT /CLIENT:medatixx /GDT:C:\GDT\Peridata /DATA:<UNC-Pfad zum Datenverzeichnis auf dem Server>

# Import-Vorgang ("Daten einer Untersuchung zeigen" GDT-6311)

?? noch bearbeiten